## GVSU RFP #216-33 Functional and Design Requirements

Emerging Technology Fund (ETF) Website

## Original Opportunity and Problem Statement

The issues this design addresses include:

- The current site's technology platform is "end of life", potentially causing support issues and limiting the ability for the site to be enhanced periodically.
- The current site's performance is not meeting SBDC's expectations on a consistent basis.
- The site is 'fragile', preventing SBDC from adding fields and other modifications that should be expected from time to time.
- The current reporting capabilities are inadequate.
- Complex business rules are difficult to maintain and administer.
- The end user experience for grant submissions is not as elegant and intuitive as it should be.
- Data retention requirements are significant. SBDC needs to ensure that all information and records are adequately retained and accessible.

These issues have been addressed by developing a comprehensive set of new requirements for the ETF site along with a complete collection of wireframes that prototype the desired behavior of the new site, and a technical design that will balance long-term maintainability with a technology stack sufficiently robust and flexible to provide the user experience, workflow, reporting, data management and professional "look and feel" that SBDC is seeking.

## Functional and Technical Requirements

The following requirements summarize both the administrative and applicant user experience and functionality for the new ETF, sorted by Epic Link.

| Key          | Summary                                                                                                    | Linked<br>Issues | Description                                                                                                    | Epic Link           |
|--------------|----------------------------------------------------------------------------------------------------|------------------|----------------------------------------------------------------------------------------------------|---------------------|
| MSBD<br>E-71 | As a ETF user<br>filling out the<br>application<br>form or<br>requesting<br>an award, I<br>want to<br>ensure my<br>company info<br>is up to date        |                  | pop up box at two stages: when filing an application and<br>requesting an award. The pop up box will pull the name<br>of the primary contact person as well as his/her email<br>address and telephone number and request confirmation<br>that they are current. If yes, proceed; if not, redirect to<br>Profile page to edit. | Account<br>Creation |
| MSBD<br>E-5  | As a<br>returning<br>ETF user on<br>the landing<br>page, I want<br>a more<br>obvious<br>button to<br>allow me to<br>login to my<br>existing<br>account. |                  |                                                                                                    | Account<br>Creation |
| MSBD<br>E-4  | As a<br>returning<br>ETF user, I<br>want to log<br>onto my<br>existing<br>account.                                                                      |                  | Username field<br>Password field<br>Forgot Password functionality - allow them to reset their<br>password.                                                                                                    | Account<br>Creation |
| MSBD<br>E-3  | As a first<br>time ETF<br>user, I want<br>to create an<br>account.                                                                                      |                  | Username<br>Password<br>Confirm Password<br>Email                                                                                                    | Account<br>Creation |

| MSBD | As an admin           | MSBD | As an ETF admin, when I have navigated to a new               | Admin      |
|------|-----------------------|------|---------------------------------------------------------------|------------|
| E-70 | viewing a             | E-40 | application submission, I want to set the application to      | Operations |
|      | new                   |      | accepted, So that an automatic email notification is sent     | _          |
|      | application I         |      | to the company letting them know they have been               |            |
|      | want to               |      | accepted for the ETF award pending their SBIR/STTR            |            |
|      | accept the            |      | grant. (support letter is sent in their ETF account).         |            |
|      | application           |      | * This will trigger the creation of the *letter of support*   |            |
|      | and send a            |      | which will be auto-filled and sent to Sara, who would         |            |
|      | letter of             |      | then review for correctness and forward to the                |            |
|      | support               |      | * The date that the letter of support was sent should be      |            |
|      |                       |      | cantured - Sent to applicant's email                          |            |
|      |                       |      | cuptured. Selie to upplicalle s chian                         |            |
|      |                       |      | As an ETF admin who as reviewed a new application             |            |
|      |                       |      | submission, when I am viewing an auto-populated               |            |
|      |                       |      | support letter, I want to review/edit the letter before       |            |
|      |                       |      | sending it off to the applicant, So that all information is   |            |
|      |                       |      | accurate.                                                     |            |
|      |                       |      | *LOS content auto-populated inside the ETF agreement.*        |            |
|      |                       |      | Date, Name, Company Name, Street, City, MI, Zip               |            |
|      |                       |      | Federal Agency Name, Project Title                            |            |
|      |                       |      |                                                               |            |
|      |                       |      |                                                               |            |
|      |                       |      |                                                               |            |
|      |                       |      |                                                               |            |
|      |                       |      |                                                               |            |
|      |                       |      |                                                               |            |
|      |                       |      |                                                               |            |
|      |                       |      |                                                               |            |
|      |                       |      |                                                               |            |
| MSBD | As an admin           |      |                                                               | Admin      |
| E-69 | viewing an            |      |                                                               | Operations |
|      | EIF                   |      |                                                               |            |
|      | agreement             |      |                                                               |            |
|      | forms I want          |      |                                                               |            |
|      | to enter a            |      |                                                               |            |
|      | check date            |      |                                                               |            |
| MSBD | As an admin           |      | As an admin viewing a request for ETF award, I want           | Admin      |
| E-68 | viewing a             |      | view/download the attachments                                 | Operations |
|      | request for           |      |                                                               |            |
|      | ETF award, I          |      | - When I click on the file name link, the file will open in a |            |
|      | want                  |      | new tab, where I will then have the option to download.       |            |
|      | view/downio           |      |                                                               |            |
|      | au uie<br>attachments |      |                                                               |            |
|      | attachments           |      |                                                               |            |

| MSBD<br>E-50 | As an admin,<br>I want to<br>receive<br>notifications<br>for any item<br>that needs<br>attention | <ul> <li>As an ETF admin, I want to receive automatic message indicating a call to action. As an ETF admin, when I open a notification for an applicant, I would like to see a direct link to that user's application.</li> <li>"Follow up needed"</li> <li>More than just "who's late" with reports</li> <li>New application has been submitted</li> <li>Request for ETF award has been submitted</li> <li>Signed ETF agreement / W9 has been submitted</li> <li>Follow up report has been submitted</li> <li>Amendment has been submitted</li> </ul> | Admin<br>Operations |
|--------------|--------------------------------------------------------------------------------------------------|----------------------------------------------------------------------------------------------------|---------------------|
| MSBD<br>E-49 | As an admin,<br>I want the<br>ability to<br>add/modify<br>fields and<br>metrics                  | As an ETF admin, I want the ability to add/modify fields<br>or metrics on all reports, So that in the event that<br>required field changes, they can easily be updated<br>without a developer.<br>• Capital formation categories<br>• Jobs created<br>• Jobs removed                                                                                                    | Admin<br>Operations |
| MSBD<br>E-48 | As an admin,<br>I want to<br>export data<br>as an excel<br>file                                  | As an ETF admin, when I am viewing a report on all<br>applications, I want to export that data as an excel file, So<br>that it can easily be used for reporting.                                                                                                    | Admin<br>Operations |
| MSBD<br>E-45 | As an admin I<br>want to enter<br>a payment<br>request for<br>Phase II<br>applicants             | As an ETF admin, when I am viewing an application for a<br>Phase II application, I want to enter a payment request of<br>\$125K or \$40K, So that a trigger is made for either 1<br>payment or 2 payments in SP.                                                                                                    | Admin<br>Operations |
| MSBD<br>E-44 | As an admin<br>viewing an<br>ETF<br>agreement<br>and W9<br>forms I want<br>to approve<br>payment | As an ETF admin, when an application has been<br>submitted with an ETF Agreement and W9 forms, I want<br>to approve payment and forward the agreement to<br>GVSU, So that the company may finally receive their EYF<br>Award.                                                                                                    | Admin<br>Operations |

| MSBD<br>E-42 | As an admin,<br>when there is<br>a new<br>request for<br>ETF award, I<br>want to<br>receive a<br>notification                            |              | As an ETF admin, when an application has been<br>submitted with required documents for requesting their<br>ETF Award (after they have received their SBIR/STTR<br>grant), I want to receive a notification, which includes a<br>link to that application, So that I can set the Share Point<br>alert and documents are auto-populated to the ETF<br>agreement form.<br>As an ETF admin, when I open a notification for an<br>applicant, I would like to see a direct link to that user's<br>application.                              | Admin<br>Operations |
|--------------|----------------------------------------------------------------------------------------------------|--------------|----------------------------------------------------------------------------------------------------|---------------------|
| MSBD<br>E-41 | As an admin<br>viewing an<br>inaccurate<br>application, I<br>want to set<br>the status to<br>edit                                        |              | As an ETF admin, when I have navigated to a new<br>application submission and have contacted the company<br>because something was not correct on the original<br>application, I want to set the application to edit, So that<br>the company may re-submit their application with the<br>appropriate information.<br>The admin user can click a "Send Back" button that<br>would allow the applicant to edit any of the fields and<br>resubmit.                                                                                        | Admin<br>Operations |
| MSBD<br>E-40 | As an admin<br>viewing a<br>new<br>application I<br>want to<br>accept the<br>application<br>without<br>sending a<br>letter of<br>support | MSBD<br>E-70 | As an ETF admin, when I have navigated to a new<br>application submission, I want to set the application to<br>accepted, So that an automatic email notification is sent<br>to the company letting them know they have been<br>accepted for the ETF award pending their SBIR/STTR<br>grant.<br>An admin would normally choose to accept an<br>application with a letter of support in the case that they<br>applicant meets all requirements, but the date that they<br>would have applied for their SBIR/STTR has passed<br>already. | Admin<br>Operations |

| MSBD<br>E-39 | As an admin,<br>when a new<br>application is<br>submitted I<br>want to<br>receive a<br>notification                                                                                                    | As an ETF admin who has logged into the admin tool,<br>when a new application has been submitted, I want to<br>receive a notification, which includes a link to that<br>application, So that I can easily access any new<br>applications.<br>As an ETF admin, when I open a notification for an<br>applicant, I would like to see a direct link to that user's<br>application.                                                                                                    | Admin<br>Operations    |
|--------------|----------------------------------------------------------------------------------------------------|----------------------------------------------------------------------------------------------------|------------------------|
| MSBD<br>E-15 | As an ETF<br>user who has<br>completed<br>the ETF<br>application<br>and an admin<br>has accepted<br>their<br>application, I<br>want to<br>receive a<br>letter of<br>support form<br>SBDC, So that<br>I can include<br>it in my<br>application<br>to<br>SBIR/STTR. | As an ETF user who has completed the ETF application<br>and has been approved for the ETF Award, I want to<br>receive a letter of support form SBDC, So that I can<br>include it in my application to SBIR/STTR.<br>The letter of support will be emailed to the member and<br>is designed to be used to give that company an<br>advantage in their application process with SBIR/STTR.<br>*LOS content auto-populated inside the ETF agreement:*<br>Date, Name, Company Name, Street, City, MI, Zip<br>Federal Agency Name, Project Title                             | Apply for<br>ETF Award |
| MSBD<br>E-14 | As an ETF<br>user who has<br>submitted<br>my ETF<br>application, I<br>want to have<br>an email sent<br>to my<br>personal<br>email<br>address.                                                                                                    | Message Content:<br>Thank you for submitting your program information.<br>Please return to www.mietf.org to request your ETF<br>disbursement when you have received your SBIR/STTR<br>award and entered into a contract with the specified<br>federal agency.<br>Because changes are made to the ETF as warranted<br>throughout the year, the SBDC encourages all existing<br>applicants to routinely check the website for new<br>information. Please be sure to periodically check the site<br>for updates to the ETF, including ETF Program<br>Guidelines and FAQs. | Apply for<br>ETF Award |

| MSBD<br>E-13 | As an ETF<br>user who is<br>submitting<br>an<br>application, I<br>want to<br>finally<br>submit my<br>completed<br>application. | As an ETF user who is submitting an application, when I<br>click the "submit" button a modal view of my complete<br>submission appears for my review.<br>As an ETF user who is reviewing my ETF application<br>submission, I can click a "confirm" (will set to submitted)<br>or a "cancel" button (will return the user to the previous<br>page).<br>As an ETF user who has selected the "confirm" button on<br>the review submission modal, I am brought back to my<br>home page where I see the ETF application with a<br>"Submitted" Status. | Apply for<br>ETF Award |
|--------------|----------------------------------------------------------------------------------------------------|----------------------------------------------------------------------------------------------------|------------------------|
| MSBD<br>E-12 | As an ETF<br>user who has<br>began an<br>application, I<br>want to save<br>my work.                                            | Status set to: *Edit*<br>As an ETF user who has saved my work on an<br>application, I want to log back in on another time and see<br>all my initially reported data still in the tool, So that I can<br>begin where I left off.                                                                                                    | Apply for<br>ETF Award |

| MSBD | As an ETF      | * Project Title – Free Text                              | Apply for |
|------|----------------|----------------------------------------------------------|-----------|
| E-11 | user who is    | * Program Name (text carried over from the user's        | ETF Award |
|      | submitting     | selection on previous page)                              |           |
|      | an             | * Department Name (Dropdown)                             |           |
|      | application, I | o Department of Agriculture                              |           |
|      | want to        | o Department of Commerce: NIST                           |           |
|      | thirdly fill   | o Department of Commerce: NOAA                           |           |
|      | out the        | o Department of Defense: Air Force                       |           |
|      | Program        | o Department of Defense: Army                            |           |
|      | Information.   | o Department of Defense: Chemical and Biological         |           |
|      |                | Defense Program                                          |           |
|      |                | o Department of Defense: DARPA                           |           |
|      |                | o Department of Defense: Defense Logistics Agency        |           |
|      |                | o Department of Defense: Defense Microelectronics        |           |
|      |                | Activity                                                 |           |
|      |                | o Department of Defense: Defense Technical Information   |           |
|      |                | Center                                                   |           |
|      |                | o Department of Defense: Defense Threat Reduction        |           |
|      |                | Agency                                                   |           |
|      |                | o Department of Defense: Missile Defense Agency          |           |
|      |                | o Department of Defense: National Geospatial-            |           |
|      |                | Intelligence Agency                                      |           |
|      |                | o Department of Defense: Navy                            |           |
|      |                | o Department of Defense: Special Operations Acquisition  |           |
|      |                | and Logistics Center                                     |           |
|      |                | o Department of Education                                |           |
|      |                | o Department of Health & Human Services, NIH             |           |
|      |                | o Department of Health & Human Services: CDC             |           |
|      |                | o Department of Health & Human Services: EDS             |           |
|      |                | o Department of Health & Human Services: AHRO            |           |
|      |                | o Department of Homeland Security                        |           |
|      |                | o Environmental Protection Agency                        |           |
|      |                | o National Aeronautics Space Administration              |           |
|      |                | o National Science Foundation                            |           |
|      |                | * Topic/Sub-Topic Name – Free Text                       |           |
|      |                | * Topic Number (if applicable) – Free Text               |           |
|      |                | * Project Description – Free Text (1.500 Characters Max) |           |
|      |                | * Primary Technological Area (Dropdown)                  |           |
|      |                | o Advanced Automotive, Manufacturing, Information,       |           |
|      |                | Materials and Agricultural Processing                    |           |
|      |                | o Alternative Energy                                     |           |
|      |                | o Homeland Security and Defense                          |           |
|      |                | o Life Science                                           |           |
|      |                |                                                          |           |
|      |                | * Federal Application Due Date – Calendar                |           |
|      |                | * Anticipated Award Decision Date – Calendar             |           |
|      |                | * Anticipated Funding Date – Calendar                    |           |
|      |                | * Anticipated Project Completion Date – Calendar         |           |
|      |                | * Federal Award Amount Anticipated – Currency            |           |

| MSBD | As an ETF      | *Options to choose for program Names:*                             | Apply for |
|------|----------------|--------------------------------------------------------------------|-----------|
| E-10 | user who is    | SBIR Phase I                                                       | ETF Award |
|      | submitting     | STTR Phase I                                                       |           |
|      | an             | SBIR Phase II                                                      |           |
|      | application, I | STTR Phase II                                                      |           |
|      | want to        |                                                                    |           |
|      | secondly       | *Additional items included in this step:*                          |           |
|      | choose one of  | <ul> <li>How many SBIR/STTR Phase II awards has your</li> </ul>    |           |
|      | the four a     | company received in the past 5 years? – Numeric value              |           |
|      | Program        | * This is a numeric field. If anything more than 2 is              |           |
|      | Names.         | entered, then the system displays an automatic message             |           |
|      |                | saying "A Company that has been awarded more than                  |           |
|      |                | two (2) SIBR/STTR Phase II federal grants or contracts             |           |
|      |                | within the previous five (5) years is not eligible to apply        |           |
|      |                | to the ETF."                                                       |           |
|      |                | * Add a second "stop/go" gate: If an applicant has                 |           |
|      |                | received four (4) phase I ETF wards and (2) phase II ETF           |           |
|      |                | awards, then it is ineligible to participate in the ETF            |           |
|      |                | program and may not proceed to the next step. The                  |           |
|      |                | maximum number of ETF awards a company can receive                 |           |
|      |                | is four phase I and two phase IIs.                                 |           |
|      |                |                                                                    |           |
|      |                | <ul> <li>Agree to truthfulness – Check Box with link to</li> </ul> |           |
|      |                | certificate                                                        |           |
|      |                |                                                                    |           |
|      |                |                                                                    |           |
|      |                |                                                                    |           |
|      |                |                                                                    |           |
|      |                |                                                                    |           |
|      |                |                                                                    |           |
|      |                |                                                                    |           |
|      |                |                                                                    |           |
|      |                |                                                                    |           |
|      |                |                                                                    |           |
|      |                |                                                                    |           |

| MSBD<br>E-9  | As an ETF<br>user who is<br>submitting<br>an<br>application, I<br>want to first<br>fill out my<br>business<br>profile<br>information. | As a first time ETF user, before I can apply for an ETF<br>Award, I must first complete my business profile.<br>- As a first time ETF user who has not completed there<br>company profile information, When I select the "New<br>application" button, I want to be brought to the company<br>profile page. When I click the save button the company<br>profile page then I will be brought to the application<br>page.<br>- As a first time ETF user who has completed there<br>company profile information, When I select the "New<br>application" button, I want to be brought to the<br>application button, I want to be brought to the<br>application page.<br>*Company Profile Content:*<br>• Business Name – Free Text<br>• Business Website - URL<br>• Address – Free text<br>• Phone Number<br>• EIN – Numeric<br>• DUNS Number - Numeric<br>• Primary/Secondary Contact<br>• Primary/Secondary Email Address<br>* allow the user to add another contact (up to 5)<br>• Brief Company Summary, Including Technology Focus<br>– Free Text (1,000 Characters Max) | Apply for<br>ETF Award |
|--------------|----------------------------------------------------------------------------------------------------|----------------------------------------------------------------------------------------------------|------------------------|
| MSBD<br>E-46 | As an admin,<br>I want to<br>provide<br>MEDC<br>monthly,<br>progress<br>reports, and<br>respond to<br>data requests                   | As an ETF admin, when a company uploads metrics for<br>their follow up report, I want to Provide MEDC monthly<br>and Progress Reports, and Respond to data requests.                                                                                                    | Follow Up              |

| MSBD<br>E-37 | As an ETF<br>user who has<br>been<br>awarded an<br>ETF Award, I<br>want the<br>ability to<br>submit my<br>follow up<br>report.                                                  | <ul> <li>http://share.myhealthux.com/GFQLYH/#p=follow_up</li> <li>As an ETF user who has been awarded an ETF Award and has selected an application with the Follow Up</li> <li>Report Status, I want the ability to submit my follow up report.</li> <li>Add dropdowns to follow up reports for clarifying sources etc.</li> <li>Add metrics to existing Annual Report Fields. Fields must be numeric only; no text.</li> <li>Follow up Reports are due one year after the award check date, and are due for five years thereafter.</li> </ul> | Follow Up |
|--------------|----------------------------------------------------------------------------------------------------|----------------------------------------------------------------------------------------------------|-----------|
| MSBD<br>E-36 | As an ETF<br>user who has<br>been<br>awarded an<br>ETF Award, I<br>want to<br>clearly view<br>which<br>application<br>needs a<br>follow up<br>report                            | As an ETF user who has been awarded an ETF Award, I<br>want to clearly view which application (in the event that<br>I have more than one) needs a follow up report by its<br>status of Follow Up Report.<br>Status: *Follow Up Report*                                                                                                    | Follow Up |
| MSBD<br>E-35 | As an ETF<br>user who has<br>been<br>awarded an<br>ETF Award,<br>and is<br>overdue on<br>submitting<br>their annual<br>report, I<br>want an<br>automated<br>email sent to<br>me | As an ETF user who has been awarded an ETF Award,<br>and is overdue on submitting their annual report, I want<br>an automated email sent to me that includes a quick link<br>to "greater than 30 days" late on annual report.                                                                                                    | Follow Up |

| MSBD<br>E-34 | As an ETF<br>user who has<br>been<br>awarded an<br>ETF Award, I<br>want an<br>automated<br>reminder for<br>reporting or<br>other actions<br>on my part<br>sent to my<br>email                                                              | <ul> <li>As an ETF user who has been awarded an ETF Award, I want an automated reminder sent to my email informing me that my annual report is due in X days, and requesting documentation of my annual report, So that I know how to proceed.</li> <li>Automate the follow up report reminder to go out X days before due date</li> <li>Includes a quick link to login and to that exact application.</li> <li>The annual report due date is based on the check's date</li> </ul> | Follow Up            |
|--------------|----------------------------------------------------------------------------------------------------|----------------------------------------------------------------------------------------------------|----------------------|
| MSBD<br>E-33 | As an ETF<br>user who has<br>been<br>approved for<br>an ETF<br>Award, I<br>want to<br>receive a<br>message in<br>my email box<br>indicating<br>that SBDC<br>has awarded<br>my ETF<br>award.                                                | As an ETF user who has been approved for an ETF<br>Award, I want to receive a message in my email box<br>indicating that SBDC has awarded my ETF award and<br>soon the check will be sent.<br>The message will also indicate a reminder that I will<br>need to submit annual reports.                                                                                                    | Receive<br>ETF Award |
| MSBD<br>E-30 | As an ETF<br>user applying<br>for Phase II<br>grant and<br>received a<br>partial<br>payment of<br>\$40K, if I am<br>able to come<br>up with the<br>rest of my<br>Third Party<br>Match, I can<br>request a<br>second<br>payment of<br>\$85K | <ul> <li>http://share.myhealthux.com/GFQLYH/#p=request_2nd _payment</li> <li>As an ETF user applying for Phase II grant and requested the second payment, I want to sign and upload my Contract Amendment.</li> <li>Contact Amendment - upload Proof of Match - upload Use of Funds Report - upload Third Party Funding - currency</li> </ul>                                                                                                    | Receive<br>ETF Award |

| MSBD<br>E-29 | As an ETF<br>user applying<br>for Phase II<br>grant, when I<br>have<br>submitted<br>the final form<br>to be<br>awarded an<br>ETF,<br>depending<br>on the<br>amount of<br>my third<br>party match,<br>I will receive<br>\$125K or<br>\$40K once<br>approved (no     | *Phase II Math:*<br>The "total third party funding" amount determines the<br>amount that the user will see in the "Your ETF award is"<br>section.<br>- Less than \$4,999: No award<br>- \$5K - \$124,999: \$40,000 award<br>- \$125K or more: \$125,000 | Receive<br>ETF Award |
|--------------|----------------------------------------------------------------------------------------------------|----------------------------------------------------------------------------------------------------|----------------------|
| MSBD<br>E-28 | request<br>needed).<br>As an ETF<br>user applying<br>for Phase I<br>grant, when I<br>have<br>submitted<br>the final form<br>to be<br>awarded an<br>ETF, 25K will<br>automatically<br>be the<br>amount I will<br>receive once<br>approved (no<br>request<br>needed) | *Phase I Math:*<br>The "total third party funding" amount determines the<br>amount that the user will see in the "Your ETF award is"<br>section.<br>- Less than \$25K: No award<br>- \$25K - or more: \$25,000                                          | Receive<br>ETF Award |

| MSBD<br>E-43 | As an admin<br>viewing a<br>request for<br>ETF award, I<br>want to send<br>an ETF<br>agreement                                                                                                    | <ul> <li>As an ETF admin, when I have navigated to an application requesting their ETF Award, I want to send the company their ETF Agreement form with approved documents, So that the company can sign to receive the award.</li> <li>Example ETF Agreement ?</li> <li>As an ETF admin who has approved an application for requesting ETF Award, I want to review/edit the autopopulated ETF Agreement, So that all information is accurate.</li> <li>As an ETF admin, I want the ETF Agreement form to be auto-populated with the applicants: <ul> <li>Company Name</li> <li>Address</li> <li>SBIR/STTR Contract Upload</li> <li>Use of Funds Report Upload</li> </ul> </li> </ul> | Request<br>ETF Award |
|--------------|----------------------------------------------------------------------------------------------------|----------------------------------------------------------------------------------------------------|----------------------|
| MSBD<br>E-23 | As an ETF<br>user who has<br>submitted<br>the form to<br>Request an<br>ETF Award, I<br>want to<br>receive an<br>email<br>indicating it<br>is in review,<br>and that<br>SBDC will be<br>in contact. | Email says "documents are being reviewed"                                                                                                    | Request<br>ETF Award |
| MSBD<br>E-22 | As an ETF<br>user who has<br>completed<br>inputting<br>information<br>and<br>uploading<br>required<br>documents, I<br>want to see a<br>summary of<br>my<br>information,<br>so that I can           | As an ETF user who has been approved by SBIR/STTR,<br>has selected the application with a Request ETF Award<br>status, and has completed inputting information and<br>uploading required documents, I want to see a summary<br>of my information, so that I can review it before<br>submitting the form.                                                                                                    | Request<br>ETF Award |

|              | review it<br>before<br>submitting<br>the form                                                                                                    |                                                                                                    |                                           |
|--------------|----------------------------------------------------------------------------------------------------|----------------------------------------------------------------------------------------------------|-------------------------------------------|
|              |                                                                                                    |                                                                                                    |                                           |
| MSBD<br>E-21 | As an ETF<br>user who has<br>saved work<br>when<br>requesting<br>an ETF<br>Award, I<br>want to log<br>back in on<br>another time<br>and see all<br>my initially<br>reported<br>data still in<br>the tool, So<br>that I can<br>begin where<br>L left off |                                                                                                    | Request<br>ETF Award                      |
| MSBD<br>E-20 | As an ETF<br>user<br>requesting<br>an ETF<br>Award and I<br>have began<br>inputting<br>information,<br>I want to<br>save my<br>work.                                                                                                    | As an ETF user who has been approved by SBIR/<br>has selected the application with a Request ETF A<br>status, and has began inputting information, I wa<br>save my work.<br>Status: *Edit* | STTR, Request<br>Award ETF Award<br>nt to |

| MSBD | As an ETF    | http://share.myhealthux.com/GFQLYH/#p=request_etf_           | Request   |
|------|--------------|--------------------------------------------------------------|-----------|
| E-19 | user         | award                                                        | ETF Award |
|      | requesting   |                                                              |           |
|      | an ETF       | *SBIR/STTR Contract/Award Information*                       |           |
|      | Award, I can | - Upload your SBIR/STTR Contract/Award                       |           |
|      | see the      | - SBIR/STTR Contract Date - date drop down menu              |           |
|      | amount of    | - SBIR/STTR Amount Awarded – Currency                        |           |
|      | my ETF       |                                                              |           |
|      | award.       | *Use of Funds Information*                                   |           |
|      |              | - Template                                                   |           |
|      |              | - Upload Completed Use of Funds                              |           |
|      |              | *Third Darty Funding Information*                            |           |
|      |              | Unload your Third Party Funding                              |           |
|      |              | - Opload your Third Failty Funding                           |           |
|      |              | *Dhase II Mathi*                                             |           |
|      |              | "Pliase II Mauli:"                                           |           |
|      |              | sum of each "source of third party funding" itoms            |           |
|      |              | The "total third party funding" amount determines the        |           |
|      |              | amount that the user will see in the "Your ETE award is"     |           |
|      |              | amount that the user will see in the Tour ETF awaruis        |           |
|      |              | Lass than \$1,000. No award                                  |           |
|      |              | $c_{\rm Less}$ (1a) $p_{4,999}$ . No award                   |           |
|      |              | - \$125K or more: \$125 000                                  |           |
|      |              | *Dhace I Math.*                                              |           |
|      |              | The "total third party funding" amount is equal to the       |           |
|      |              | sum of each "source of third party funding" itoms            |           |
|      |              | The "total third party funding" amount determines the        |           |
|      |              | amount that the user will see in the "Your ETE award is"     |           |
|      |              | anount that the user will see in the Tour ETF award is       |           |
|      |              | Jose than \$25K. No award                                    |           |
|      |              | *2EV or more \$25,000                                        |           |
|      |              | - \$25K - 01 11018: \$25,000                                 |           |
|      |              | * How many SBIR /STTR Phase II awards has your               |           |
|      |              | company received in the past 5 years?* - Numeric value       |           |
|      |              | If anything more than 3 is entered, then the system          |           |
|      |              | displays an automatic message saving: "A Company that        |           |
|      |              | has been awarded more than three (3) SIBR /STTR Phase        |           |
|      |              | Il federal grants or contracts is ineligible to apply to the |           |
|      |              | ETF."                                                        |           |
|      |              |                                                              |           |
|      |              | * Agree to truthfulness* – Check Box with link to            |           |
|      |              | certificate                                                  |           |
|      |              |                                                              |           |
|      |              |                                                              |           |
|      |              | I have the ability to Re-upload/Edit any documents in        |           |
|      |              | the event they were inadequate                               |           |
|      |              |                                                              |           |
|      |              | • Have you used any portion of your SBIR/STTR as             |           |
|      |              | qualifying match for another state program? (Ex:             |           |
|      |              | Michigan PreSeed Capital Fund) – Numeric                     |           |
|      |              | • Provide confirmation of Michigan registered business       |           |
|      |              | * A certification box. The company must certify that it is   |           |
|      |              | registered in Michigan and has and intends to have           |           |
|      |              | during the five year reporting period following receipt of   |           |

| an ETF award, all or substantially all of its operations<br>and employees located within Michigan.<br>* Tech companies located outside of Michigan can submit<br>an ETF application but they must establish Michigan as a<br>principal place of business prior to requesting an ETF<br>award. For this reason, the profile page would not be the<br>point of request.                                                                                 |  |
|----------------------------------------------------------------------------------------------------|--|
| <ul> <li>Formation/Qualification Date</li> <li>* A date field. The company must enter the<br/>Formation/Qualification Date it registered with the<br/>Michigan Department of Licensing &amp; Regulatory Affairs<br/>(LARA). (This is a public information that I look up using<br/>the LARA database and report to the MEDC).</li> <li>Have you used any portion of your SBIR/STTR as<br/>qualifying match for another state program? (Ex:</li> </ul> |  |
| Michigan PreSeed Capital Fund) – Yes/No                                                                                                    |  |
|                                                                                                    |  |

| MSBD<br>E-18 | As an ETF<br>user<br>requesting<br>an ETF<br>Award, I can<br>download a<br>use of funds<br>template                                                                                            | As an ETF user who has been approved by SBIR/STTR<br>and has selected the application with a Request ETF<br>Award status, I can download a use of funds template<br>and re-upload my completed version.<br>Provide a Use of funds editable template provided to the<br>company (see attached 2016 Use of Funds Template - No<br>auto-fill on this form)<br>- We want the Use of Fund template to be an online form<br>that is downloaded, completed, and then uploaded along<br>with the Notice of Award/Contract and third party<br>funding. Right now, Sara and I are sending the template<br>separately via email. Having the template on-line would<br>eliminate this step. We foresee a "click here for Use of<br>Funds Template" tab.<br>I have the ability to Re-upload/Edit any documents in<br>the event they were inadequate | Request<br>ETF Award  |
|--------------|----------------------------------------------------------------------------------------------------|----------------------------------------------------------------------------------------------------|-----------------------|
| MSBD<br>E-17 | As an ETF<br>user who has<br>been<br>approved by<br>SBDC for the<br>ETF Award, I<br>login to my<br>account on<br>ETF and see<br>my<br>application<br>with a status<br>of Request<br>ETF Award. | Status: *Request ETF Award*                                                                                                    | Request<br>ETF Award  |
| MSBD<br>E-27 | As an ETF<br>user who has<br>submitted<br>ETF<br>agreement<br>and W9<br>forms, I want<br>to see an<br>email sent to                                                                            | When I click "submit" - a modal will prompt me to<br>review and verify my submission. There will be two<br>button options. 1.) Confirm - will take me to my<br>application overview page 2.) Cancel - will close the<br>modal<br>When a user Confirms the submission an email will be<br>sent to my account                                                                                                    | Sign ETF<br>Agreement |
|              | my account<br>that notifies<br>me my files                                                                                                    |                                                                                                    |                       |

|              | have been<br>sent.                                                                                                    |                                          |                                                                                                    |                               |
|--------------|----------------------------------------------------------------------------------------------------|------------------------------------------|----------------------------------------------------------------------------------------------------|-------------------------------|
|              |                                                                                                    |                                          |                                                                                                    |                               |
| MCDD         | Ac on ETE                                                                                                    | http                                     | a //share muhaelthuy com /CEOLVU /#n=etf agreeme                                                                                                    | Sign ETE                      |
| E-26         | user who has<br>been<br>approved for<br>an ETF<br>Award, when<br>I navigate to<br>that<br>application, I<br>want to<br>view/downlo<br>ad the ETF<br>agreement so<br>that I can<br>upload the                                                              | nt<br>Thr<br>insi<br>1 SI<br>2 Pi<br>3 U | ree uploaded documents are already auto-populated<br>de the ETF agreement.<br>BIR/STTR Contract<br>roof of third party match<br>se of funds report                                                                     | Agreement                     |
|              | signed ETF<br>agreement<br>and a place<br>to upload my<br>W-9                                                                                                    |                                          |                                                                                                    |                               |
| MSBD<br>E-25 | As an ETF<br>user who has<br>been<br>approved by<br>SBDC for the<br>ETF Award, I<br>can get an<br>email of<br>approval for<br>ETF<br>application<br>sent to my<br>primary<br>email<br>address,<br>along with a<br>link to fill out<br>my ETF<br>agreement | The<br>con<br>fed<br>I ca<br>the         | e user is told that the ETF agreement should be<br>apleted once they have been approved for their SBIR<br>eral grant as well<br>n click a link and be brought to my account to sign<br>ETF agreement and upload my W9. | Sign ETF<br>Agreement         |
| MSBD<br>E-67 | System will<br>provide a<br>means to<br>migrate all<br>the                                                                                                    |                                          |                                                                                                    | Technical<br>Requireme<br>nts |

|              | information<br>from the<br>previous<br>version of<br>ETF.                                                                      |                               |                                                                                                    |                               |
|--------------|----------------------------------------------------------------------------------------------------|-------------------------------|----------------------------------------------------------------------------------------------------|-------------------------------|
| MSBD<br>E-66 | System will<br>have the<br>ability to<br>provision<br>users both<br>consumers<br>and admins.<br>(User login<br>management<br>) | Th<br>Cr<br>Fo<br>Se          | nis will include.<br>eating a user.<br>got password.<br>curity around password.                                                                                                    | Technical<br>Requireme<br>nts |
| MSBD<br>E-65 | System will<br>provide a<br>means to edit<br>and update<br>static web<br>content on<br>the site                                |                               |                                                                                                    | Technical<br>Requireme<br>nts |
| MSBD<br>E-64 | System will<br>provide a<br>user<br>interface that<br>will be<br>consumed on<br>the internet.                                  |                               |                                                                                                    | Technical<br>Requireme<br>nts |
| MSBD<br>E-63 | System will<br>allow ETF<br>requests to<br>be saved and<br>retrieved at a<br>later date                                        |                               |                                                                                                    | Technical<br>Requireme<br>nts |
| MSBD<br>E-62 | System will<br>provide a<br>means to<br>update<br>content in a<br>pdf based on<br>user entered<br>information                  | Rig<br>fie<br>tha<br>do<br>to | ght now a stock pdf or word document is used and the<br>elds are updated manually. Need to have functionality<br>at the system will provide a finished pdf or word<br>ocument with the fields already pre filled in and ready<br>print. | Technical<br>Requireme<br>nts |
| MSBD<br>E-61 | System will<br>provide a<br>means to<br>track the<br>health of the<br>system (new<br>relic,<br>pingdom)                        | Sy<br>tha<br>rel              | stem needs to have analytics and tracking to assure<br>at the website is up and healthly. Systems such as new<br>lic and pingdom can be provided for this means                                                                         | Technical<br>Requireme<br>nts |
| MSBD<br>E-60 | System will<br>provide a<br>means to                                                                                           |                               |                                                                                                    | Technical<br>Requireme<br>nts |

|              | track site<br>analytics<br>(google<br>analytics)                                                           |                                |                                                                                                    |                               |
|--------------|----------------------------------------------------------------------------------------------------|--------------------------------|----------------------------------------------------------------------------------------------------|-------------------------------|
| MSBD<br>E-59 | System will<br>provide a<br>means to<br>upload and<br>save files on<br>the server                          |                                |                                                                                                    | Technical<br>Requireme<br>nts |
| MSBD<br>E-58 | System will<br>provide a<br>secure<br>(https)<br>method for<br>transferring<br>information.                |                                |                                                                                                    | Technical<br>Requireme<br>nts |
| MSBD<br>E-57 | System will<br>provide a<br>means for an<br>admin to add<br>new fields to<br>forms that<br>users fill out. | Ther<br>to ad<br>field<br>need | re are many instances in which the admin will need<br>ld new fields to the forms. For the most part these<br>s are only needed for reporting purposes and will<br>l to be added excel spreadsheets | Technical<br>Requireme<br>nts |
| MSBD<br>E-56 | System will<br>provide a<br>means to<br>download<br>data in excel<br>format.                               | The d<br>as ex<br>down         | old system had means to download sharepoint lists<br>accel spreadsheets. The new system has to be able to<br>nload the data in the database in excel format.                                       | Technical<br>Requireme<br>nts |
| MSBD<br>E-55 | System will<br>provide a<br>means to<br>notify<br>users(admin<br>or consumer)<br>by email                  |                                |                                                                                                    | Technical<br>Requireme<br>nts |
| MSBD<br>E-54 | System will<br>provide a<br>mobile<br>(responsive)<br>interface for<br>both admin<br>and<br>consumer       |                                |                                                                                                    | Technical<br>Requireme<br>nts |
| MSBD<br>E-51 | As an admin,<br>I want an<br>audit trail of<br>all<br>transactions<br>for reporting                        | As ar<br>retai<br>• Imj        | n ETF admin, I want some sort of an audit trail to<br>in information<br>prove data collection, if any, for reporting purposes.                                                                     | Technical<br>Requireme<br>nts |
| MSBD<br>E-47 | As an admin,<br>I want to<br>login one                                                                     |                                |                                                                                                    | Technical<br>Requireme<br>nts |

|      | time (Single    |                                              |            |
|------|-----------------|----------------------------------------------|------------|
|      | Sign On)        |                                              |            |
| MSBD | As an ETF       | SEO (search engine optimization)             | Technical  |
| E-7  | user, when I    |                                              | Requireme  |
|      | search on       | Meta data (tags) embedded in the application | nts        |
|      | Google for      |                                              |            |
|      | the ETF         |                                              |            |
|      | application, I  |                                              |            |
|      | want to find    |                                              |            |
|      | the correct     |                                              |            |
|      | link to the     |                                              |            |
|      | site, So that I |                                              |            |
|      | can easily      |                                              |            |
|      | find and use    |                                              |            |
|      | this tool.      |                                              |            |
| MSBD | As an ETF       | Enhanced MI SBDC brand                       | User       |
| E-6  | user, I want    |                                              | Experience |
|      | to see all the  |                                              |            |
|      | same SBDC       |                                              |            |
|      | branding that   |                                              |            |
|      | I know and      |                                              |            |
|      | love from the   |                                              |            |
|      | existing site.  |                                              |            |

## Wireframes and Visual Design

The following high-fidelity wire frames are a representative sample of the visual design completed for the new ETF. It was not practical to insert every wireframe into this document due to size constraints. A complete set of Administrative and End User wireframes can be found here:

User side: <u>http://gfqlyh.axshare.com/</u> Admin side: <u>http://tb54ry.axshare.com/</u>

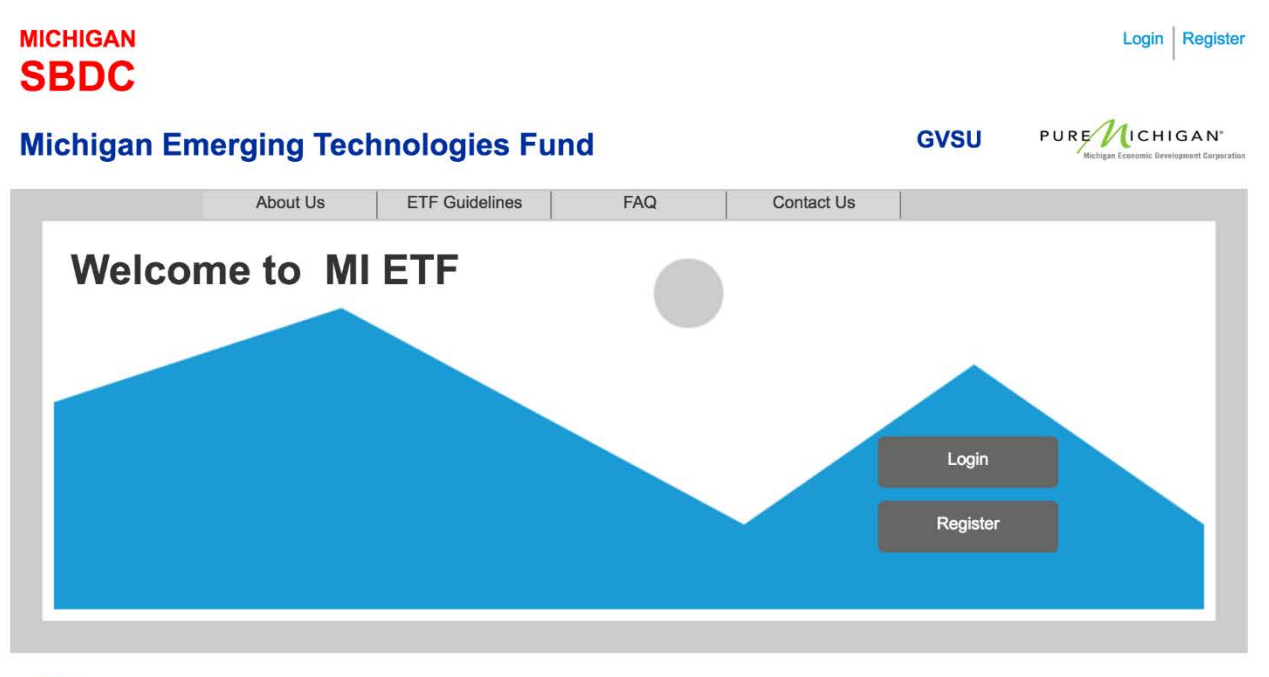

#### ETF Home Page

SBA The MI-SBDC is funded in part through a cooperative agreement with the U.S Small Business Administration. All opinions, conclusions or recommendations expressed are those of the author(s) and do not necessarily reflect the views of the SBA.

## <u>Follow Up</u>

| Company Profile | Application<br>Approved 09/16/2015                                                | Request Awa    | ard<br>28/2015 | Agreement<br>Approved 10/08/2015 | <ul> <li>♥</li> <li>♥</li> <li>♥</li> </ul> | Ollow Up 1                     |
|-----------------|-----------------------------------------------------------------------------------|----------------|----------------|----------------------------------|---------------------------------------------|--------------------------------|
| My Applications | Year [1] Follow U                                                                 | p Report       |                |                                  | La                                          | ast Approved <b>10/13/2016</b> |
| About Us        | [Project Title]     Phase I [aggency nail     View an Example of a con-           | me]            | ow Up Report   |                                  | [                                           | Due Date [00/00/00             |
| ETF Guidelines  | Additional Financing<br>Source<br>MEDC Funds Awarded                              | to Companies 🤉 | Amount         |                                  |                                             |                                |
| FAQ             | SBIR, STTR, & Other F<br>Venture Capital                                          | ederal Funding |                |                                  |                                             |                                |
| Contact Us      | Bank/Loan<br>Owner Investment                                                     |                |                |                                  |                                             |                                |
|                 | New Sales (Increase in                                                            | Revenue)       |                |                                  |                                             |                                |
|                 |                                                                                   |                |                |                                  |                                             |                                |
|                 | How did you use the E1                                                            | 'F Award?      |                |                                  |                                             |                                |
|                 | How did you use the E1<br>Jobs Created<br>Jobs Retained                           | TF Award?      |                |                                  |                                             |                                |
|                 | How did you use the E1<br>Jobs Created<br>Jobs Retained<br>Summarize your next st | TF Award?      |                |                                  |                                             |                                |
|                 | How did you use the E1<br>Jobs Created<br>Jobs Retained<br>Summarize your next st | F Award?       |                |                                  |                                             |                                |
|                 | How did you use the E1                                                            | 'F Award?      |                |                                  |                                             |                                |
|                 | How did you use the E1                                                            | 'F Award?      |                |                                  |                                             |                                |
|                 | How did you use the E1                                                            | 'F Award?      |                |                                  |                                             |                                |

## **Apply for ETF**

| MICHIGAN<br>SBDC                        | Michigan Eme                                        | erging Technolo                                          | ogies Fund                     | Hello, Amanda 🔻   Logout                                                                                                    |
|-----------------------------------------|-----------------------------------------------------|----------------------------------------------------------|--------------------------------|----------------------------------------------------------------------------------------------------|
| Rongan Economic Development Carporation | Application                                         | Request Award                                            | X Agreement                    | Image: Constraint of the second second se |
| My Applications                         | Apply for ETF A                                     | ward                                                     |                                |                                                                                                    |
| About Us                                | Program Name<br>Select                              | •                                                        |                                |                                                                                                    |
| ETF Guidelines                          | How many SBIR/STTR                                  | Phase II awards has your con                             | npany received?                |                                                                                                    |
| FAQ                                     | A Company that has be<br>ineligible to apply to the | en awarded more than two (2) S<br>ETF. <u>Learn more</u> | BIR/STTR Phase II federal gran | 15 15                                                                                                    |
| Contact Us                              | ☐ I have read and agree                             | ed to the Certification of Truthfulr                     | <u>1055</u>                    |                                                                                                    |
|                                         |                                                     |                                                          | Cancel                         | Next                                                                                                    |

| PURE MICHIGAN <sup>®</sup> | _                                                                               |                                                                  |                                   | -                                   |                 |                                                                                                    |
|----------------------------|---------------------------------------------------------------------------------|------------------------------------------------------------------|-----------------------------------|-------------------------------------|-----------------|----------------------------------------------------------------------------------------------------|
| Company Profile            | Application<br>Approved 09/16/2015                                              | Request                                                          | Award                             | X Agree                             | ment            | O         O         O         O           O Follow Up 1         Image: Contract of the second second secon |
| My Applications            | Request ETF Aw                                                                  | ard                                                              |                                   |                                     |                 |                                                                                                    |
| About Us                   | [Project Title]<br>Phase I [aggency na                                          | ime]                                                             |                                   |                                     |                 |                                                                                                    |
|                            | SBIR/STTR Contract/Awa                                                          | rd Information                                                   |                                   |                                     |                 |                                                                                                    |
| ETF Guidelines             | Upload your SBIR/ST                                                             | TR Contract/Award                                                | Choose Fil                        | le No file chosen                   |                 |                                                                                                    |
|                            | SBIR/STTR Contract                                                              | Date                                                             | mm/dd/yyyy                        | /                                   |                 |                                                                                                    |
| FAQ                        | SBIR/STTR Amount A                                                              | warded                                                           | \$                                |                                     |                 |                                                                                                    |
|                            | Use of Funds Information                                                        | ı                                                                |                                   |                                     |                 |                                                                                                    |
| Contact Us                 | Download Use of Fun                                                             | ds Template                                                      |                                   |                                     |                 |                                                                                                    |
|                            | Upload Completed Us                                                             | e of Funds                                                       | Choose Fi                         | le No file chosen                   |                 |                                                                                                    |
|                            | Third Party Funding Info                                                        | rmation                                                          |                                   |                                     |                 |                                                                                                    |
|                            | Upload your Third Par                                                           | ty Funding                                                       | Choose Fil                        | le No file chosen                   |                 |                                                                                                    |
|                            | Source of Third Party                                                           | Funding:                                                         |                                   |                                     |                 |                                                                                                    |
|                            | Angel                                                                           | \$                                                               |                                   |                                     |                 |                                                                                                    |
|                            | Venture Capitol                                                                 | \$                                                               |                                   |                                     |                 |                                                                                                    |
|                            | Loan                                                                            | \$                                                               |                                   |                                     |                 |                                                                                                    |
|                            | Other                                                                           | \$                                                               |                                   |                                     |                 |                                                                                                    |
|                            | Tota                                                                            | I Third Party Funding                                            | g \$[0000]                        |                                     |                 |                                                                                                    |
|                            |                                                                                 | Your ETF Awa                                                     | ard is <b>\$[0]</b>               | ?                                   |                 |                                                                                                    |
|                            |                                                                                 |                                                                  |                                   |                                     |                 |                                                                                                    |
|                            | How many SBIR/STTR P<br>A Company that has been<br>ineligible to apply to the E | hase II awards has<br>awarded more than<br>IF. <u>Learn more</u> | <b>your compa</b><br>two (2) SBIF | ny received?<br>R/STTR Phase II fec | leral grants is |                                                                                                    |
|                            | I have read and agreed to                                                       | the <u>Certification of</u>                                      | truthfulness.                     | Save                                | Submit          |                                                                                                    |
|                            |                                                                                 | Canodi                                                           | J                                 | Jave                                | Gubrint         |                                                                                                    |

## **Request ETF Award**

## **My Applications**

| MICHIGAN<br>SBDC<br>PURE/LICHIGAN<br>Kolgen County Development Corporation | Michigan E                                       | merging Technolo            | ogies Fund              | Hello, Amanda | Logout    |
|----------------------------------------------------------------------------|--------------------------------------------------|-----------------------------|-------------------------|---------------|-----------|
| Company Profile                                                            | Search                                           |                             |                         |               | + New     |
| My Applications                                                            | Life Science (give<br>FLI_01_001<br>Program Name | n by fed)<br>SBIR Phase I   | Торіс                   | Bio-Research  | Submitted |
| About Us                                                                   | Department Name<br>FLI_01_001                    | National Science Foundation | Submitted Date          | 10/21/2015    |           |
| ETF Guidelines                                                             | Program Name<br>Department Name                  |                             | Topic<br>Submitted Date |               |           |
| FAQ                                                                        |                                                  |                             |                         |               |           |
| Contact Us                                                                 |                                                  |                             |                         |               |           |

## <u>Sign Agreement</u>

| MICHIGAN<br>SBDC<br>PURE MICHIGAN<br>Kataga Tasata Berdenset Caparata | Michigan Eme                                                                                        | rging Technolo                    | ogies Fund  | Hello, Amanda 🔻   Logout                                                                                                    |  |
|-----------------------------------------------------------------------|----------------------------------------------------------------------------------------------------|-----------------------------------|-------------|----------------------------------------------------------------------------------------------------|--|
| Company Profile                                                       | Application<br>Approved 09/16/2015                                                                  | Request Award Approved 09/28/2015 | X Agreement | Image: Constraint of the state of the state of |  |
| My Applications                                                       | Complete ETF Agreement                                                                              |                                   |             |                                                                                                    |  |
| About Us                                                              | [Project Title]         Phase I       [aggency name]                                                |                                   |             |                                                                                                    |  |
| ETF Guidelines                                                        | ETF Agreement Download your ETF Agreement Upload Completed ETF Agreement Choose File No file chosen |                                   |             |                                                                                                    |  |
| FAQ                                                                   | W9 Form Please ensure to complete the most current W9 version from IRS site                         |                                   |             |                                                                                                    |  |
| Contact Us                                                            | Upload W9 Form                                                                                      | Choose File No                    | file chosen |                                                                                                    |  |
|                                                                       |                                                                                                    | Cancel                            | Save        | iubmit                                                                                                    |  |

## **Technical Design**

### **1. Executive Introduction**

The ETF application will be written as custom web application and hosted in the cloud. This will allow the SBDC to craft the functionality of the application in line with the desired state and take advantage of the cloud services to reduce total cost of ownership.

There are two proposed architecture solutions. One will utilize open source technologies on the Amazon Web Services cloud provider. The other will utilize all Microsoft tools on the Azure cloud provider. These options are discussed in detail and evaluated below, followed by the final recommendation to use Microsoft Azure Cloud Services.

#### 2. Option One (Amazon Web Services)

#### **2.1 Introduction**

The application will be hosted at Amazon Web Services and utilize services. The build out will use a modern application architecture utilizing single page application framework for the front end and a web API as the business logic layer.

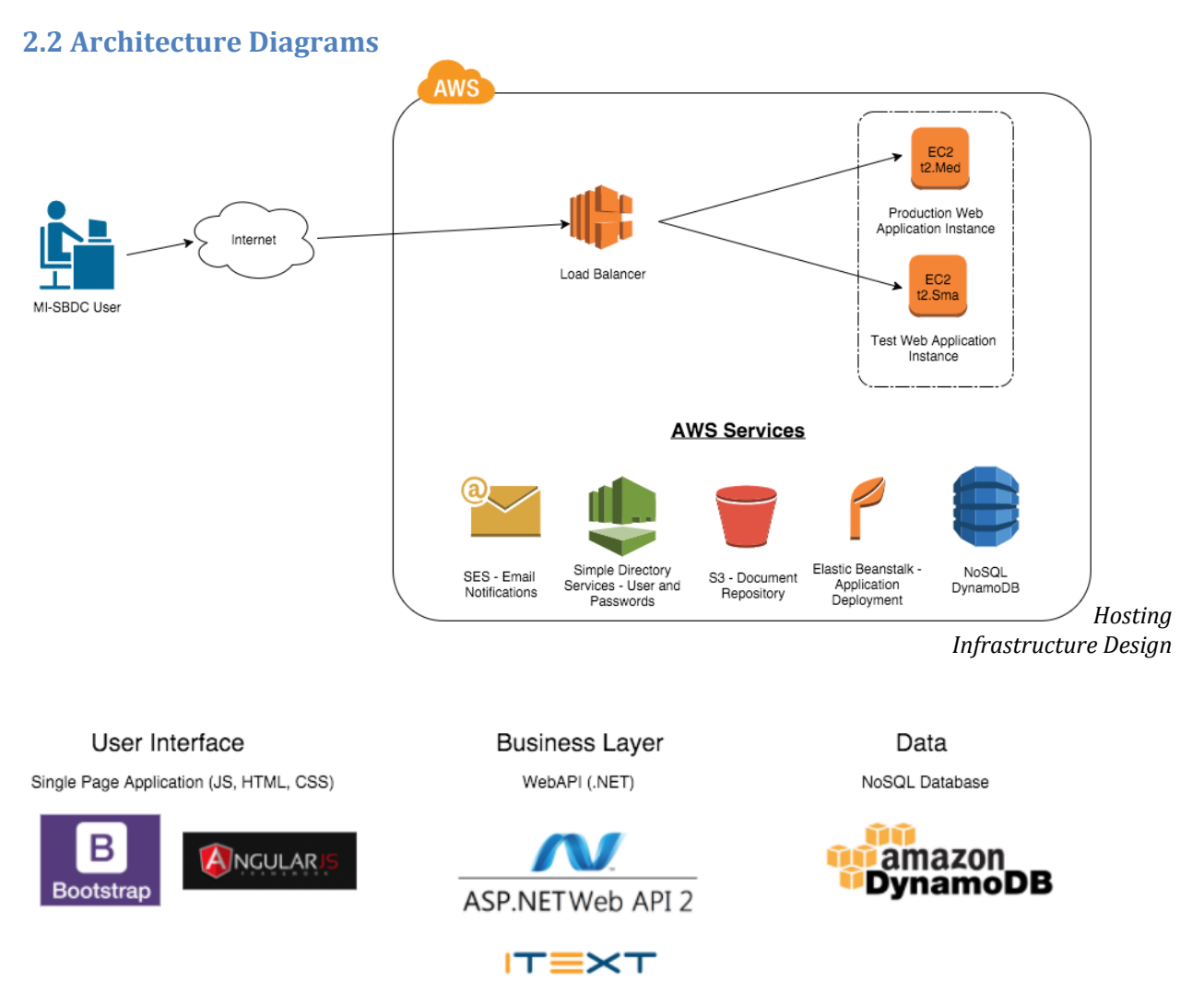

Application Frameworks and Stack Design

#### 2.3 Estimated Yearly Hosting Costs

The hosting provider will be Amazon Web Services. The following chart outlines all of the hosting cost line items costs associated with ETF application. Amazon gives a cost break if you reserve instances by year. The following takes advantage of the cost savings by buying all of the instances by year. This yields a 60% cost savings instead of doing a month-by-month subscription.

| Service           | Description             | Yearly Cost     |
|-------------------|-------------------------|-----------------|
| EC2 Production    | Production virtual      | \$302           |
|                   | machine                 |                 |
| EC2 Test          | Test virtual machine    | \$151           |
| SES               | Email Notifications     | \$20            |
| SNS               | Mobile Notifications    | \$20            |
| Dynamo DB         | NoSQL Data Repository   | \$100           |
| S3 Storage        | Document Repository     | \$20            |
| Simple Directory  | User profile storage    | \$432           |
| Services          | including usernames and |                 |
|                   | passwords               |                 |
| Elastic Beanstalk | Application Deployment  | Free            |
| Total             |                         | \$1045 annually |

#### 3. Option Two (Microsoft Azure Cloud Services)

#### **3.1 Introduction**

The application will be hosted at Microsoft Azure Cloud Services. The build out will utilize all Microsoft technologies. This architecture takes advantage of Azure's software as a service (SaaS) options including SQL Database, Application Service, and NoSQL Database Service.

#### **3.2 Architecture Diagrams**

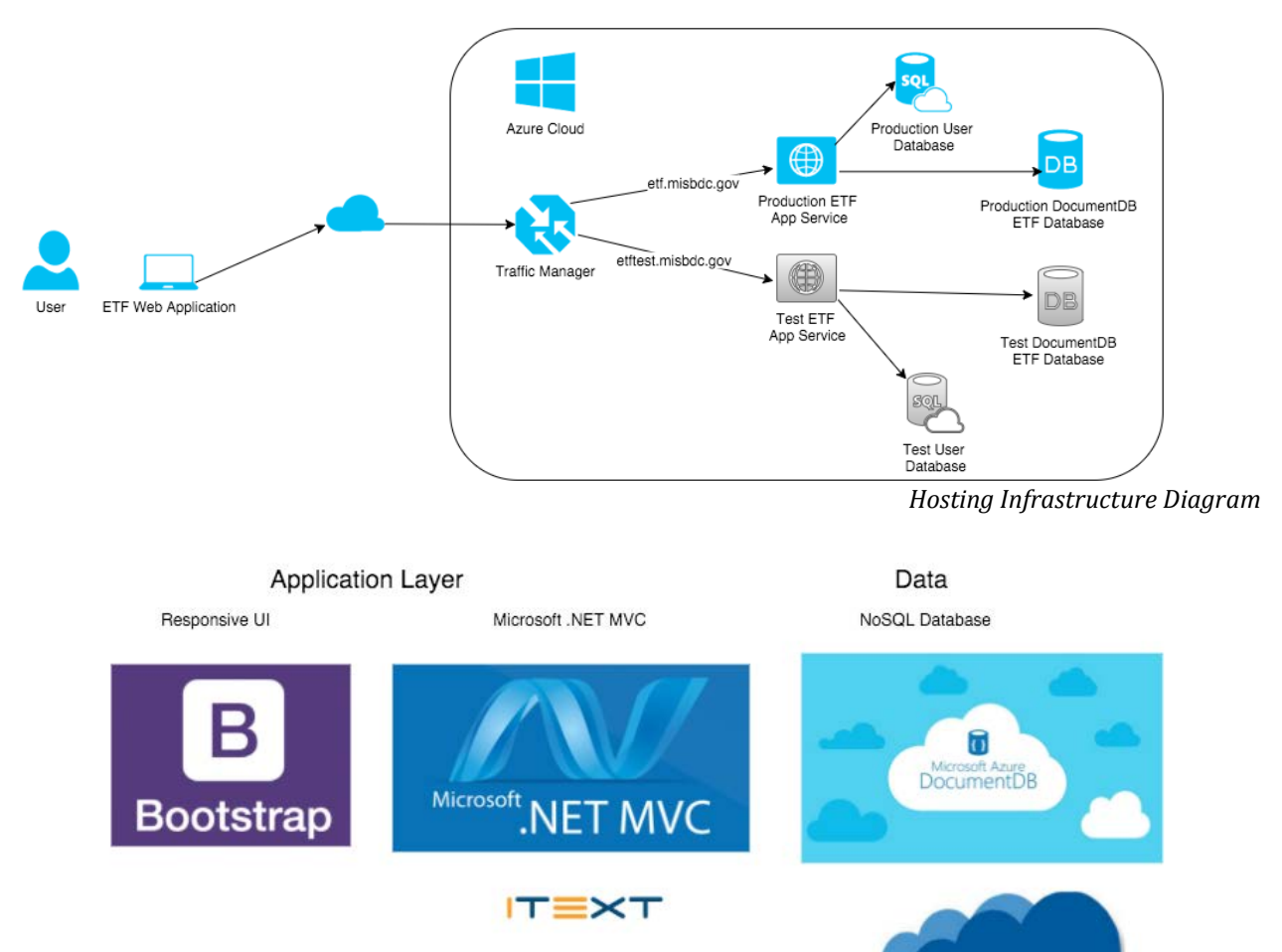

Application Frameworks and Stack Design

SQL Azure

#### 3.3 Hosting Pricing

The following are the monthly hosting costs for the Azure option.

| Prod App Service | \$83.40 |
|------------------|---------|
| Prod DocDB       | \$25.00 |
| Prod User DB     | \$15.03 |
| Test App Service | \$12.00 |
| Test User DB     | \$1.07  |
| Test DocDB       | \$5.38  |
| Support Options  | \$0.00  |
|                  |         |

# **\$141.88** Estimated monthly cost

| Prod App Service                                                          | Prod DocDB X                                                          |
|---------------------------------------------------------------------------|-----------------------------------------------------------------------|
| REGION: TER:<br>East US V Standard V                                      | REGION:<br>East US ~                                                  |
| NSTANCE SIZE<br>S1 1 cores 1.75 GB RAM 50 GB Storage \$0.100/hr ×         | PERFORMANCE LEVEL:<br>S1 10 GB SSD Request units 250/sec \$0.034/hr   |
| 1 × 744<br>Instances = \$74.40/Mo                                         | 1×744CollectionsHours                                                 |
| SSL Connections                                                           |                                                                       |
| Sub-total \$83.40/MO                                                      |                                                                       |
| sol Prod User DB                                                          | Test App Service                                                      |
| REGION: TYPE:                                                             | REGION: THER:                                                         |
| East US V Single Database V                                               | West US V Basic V                                                     |
| PRICING TIER:                                                             | INSTANCE 522:<br>B1 1 cores 1.75 GB RAM 10 GB Storage \$0.075/hr V    |
| Standard V                                                                | - eres                                                                |
| RNSTANCE SIZE<br>S0 10 Data throughput units 250 GB Database \$0.020/hr < | 1 × 160 = \$12.00/Mo                                                  |
| 1×744DatabasesHoursHoursHours                                             | SSL Connections                                                       |
|                                                                           | Sub-total \$12.00/мо                                                  |
| squ Test User DB                                                          | Test DocDB                                                            |
| REGION: TYPE:                                                             | REGION:                                                               |
| Casi us V Single Database V                                               | East US 🗸                                                             |
| PRICING THE<br>Basic V                                                    | PERFORMANCE LIVIE:<br>S1 10 GB SSD Request units 250/sec \$0.034/hr ~ |
| INSTANCE SIZE  5 Data throughput units 2 GB Database \$0.007/hr           | 1 × 160 = \$5.38/Mo                                                   |
| 1 × 160 = \$1.07/MO                                                       |                                                                       |

#### 4. ETF Architecture and Hosting Recommendation

#### **4.1 Solution Pros and Cons**

The following table outlines the pros and cons of each option.

| Option                     | Pros | Cons                                                                                                    |   |                                                                                                    |
|----------------------------|------|----------------------------------------------------------------------------------------------------|---|----------------------------------------------------------------------------------------------------|
| Amazon<br>Web<br>Services  | •    | Attractive yearly pricing<br>discounts<br>Amazon has strong<br>services to do cloud<br>email and storage.<br>Single Page Application<br>gives more flexibility for<br>user experience.                                                                                 | • | As this is an infrastructure<br>as a service, there will be<br>more server maintenance<br>and patching required by<br>SBDC.<br>The solution is more<br>complicated and uses many<br>different technologies,<br>which will make it harder to<br>develop and maintain in the<br>long term. |
| Azure<br>Cloud<br>Services | •    | As this is a software as a<br>service solution, no<br>server maintenance is<br>needed resulting in<br>reduced Total Cost of<br>Ownership.<br>Use all Microsoft .NET<br>technology, which will<br>make development<br>faster, taking advantage<br>of a single platform. | • | The yearly cost for Azure is<br>slightly higher than the<br>Amazon solution.                                                                                                    |

#### **4.2 Recommendation**

Use the **Microsoft Azure Cloud Services for the hosting of the Michigan SBDC ETF application.** Azure will provide Michigan SBDC a solution that will reduce the total cost of ownership by providing software as a service for all of the components. The Michigan SBDC will not have to maintain any infrastructure.